## COMISSÃO ELEITORAL (CE) DO PLEITO ELEITORAL À DIRETORIA DA ADUNICENTRO PARA O BIÊNIO 2020-2022

Informações às filiadas e aos filiados!

A Comissão Eleitoral definida em Assembleia Geral Extraordinária Nº 03/2020, realizada por meio virtual no dia 21 de setembro de 2020, apresenta informações sobre as Eleições à Diretoria da Adunicentro para o biênio 2020-2022:

 A eleição será realizada por meio de votações on-line do sistema da Helios Voting (https://heliosvoting.org/about#).

**INSTRUÇÕES GERAIS:** cada filiada(o) receberá um e-mail com: **a) um link para o site do sistema** *Helios Voting*; **b) um identificador** (ex.: ID = V813fB) e **c) uma senha** (determinada pelo Sistema e por isso inalterável).

Os identificadores serão gerados pela Comissão Eleitoral com combinações aleatórias de letras e números e fornecidos ao Sistema *Helios Voting*, que os reordena aleatoriamente entre os votantes.

**PASSO 1:** Ao clicar no link recebido, uma janela se abrirá no seu navegador, tal como na Figura 1, em que se deve colocar o identificador (*ID*) e a senha (*PASSWORD*) enviadas ao seu e-mail. Clicar em *log in*.

| V | Helios Voting | About                                                                                                    | Code | Docs | FAQ | Privacy | Halp! |  |  |  |  |
|---|---------------|----------------------------------------------------------------------------------------------------|------|------|-----|---------|-------|--|--|--|--|
|   |               | Private Election - Please Log In                                                                                                    |      |      |     |         |       |  |  |  |  |
|   |               | This election, with fingerprint vok3tu2ek/2iu6+44kkgeFgn/trysieaR4P7raHc3ov, is private, and can only be viewed by eligible voters.<br>Please provide the voter ID and password ycu received by email. |      |      |     |         |       |  |  |  |  |
|   |               | Voter ID                                                                                                    |      |      |     |         |       |  |  |  |  |
|   |               | Passwor                                                                                                    | .t.  |      |     |         |       |  |  |  |  |
|   |               | log i                                                                                                    | n    |      |     |         |       |  |  |  |  |

Figura 1: Janela inicial de identificação no sistema Helios Voting Booth

PASSO 2: Em seguida, outra tela será aberta, com informações e a solicitação para o início. Acione Start.

| Helios Voting Booth                                                                                                    | [exit] |
|----------------------------------------------------------------------------------------------------|--------|
| Eleições Adunicentro                                                                                                    |        |
| To cast a vote, you will be led through the following steps.<br>If you have not yet logged in, you will be asked to do so at the very end of the process. |        |
| <ol> <li>Select your preferred options.<br/>You can easily navigate forwards and backwards.</li> </ol>                                                    |        |
| <ol> <li>Review &amp; Confirm your choices.<br/>Your choices are encrypted safely inside your browser, and you get a smart ballot tracker.</li> </ol>     |        |
| <ol> <li>Submit your encrypted ballot.<br/>You will be asked to log in to submit your encrypted ballot for tallying.</li> </ol>                           |        |
| Start                                                                                                    |        |
| Election Fingerprint: SM6Djg1MwH/qSVsZmRw6gDz584eEe3r5TQ7fzQ2f3ok                                                                                         | help!  |

Figura 2: Janela do sistema Helios Voting Booth

**PASSO 3:** Na próxima tela aparecerão as alternativas de voto, como disponível na Figura 3. Com a opção desejada marcada, clique em *Proceed*.

|                                                                   | Helic                 | os Voting Booth   |                    | [exit]  |  |  |  |  |
|-------------------------------------------------------------------|-----------------------|-------------------|--------------------|---------|--|--|--|--|
| C                                                                 |                       |                   |                    |         |  |  |  |  |
|                                                                   | (1) Select            | (2) Review        | (3) Submit         |         |  |  |  |  |
| Escolha uma chapa<br>#1 of 1 — vote for 1 to 1                    |                       |                   |                    |         |  |  |  |  |
| <ul> <li>Chapa 1 - Renovar Adunicentro</li> <li>Branco</li> </ul> |                       |                   |                    |         |  |  |  |  |
| Nulo                                                              |                       |                   |                    |         |  |  |  |  |
|                                                                   |                       |                   |                    | Proceed |  |  |  |  |
| Election                                                          | Fingerprint: E7eeurEP | hON4A0n39EHFo+F9U | IcOINLFygnViqhVvNI | help!   |  |  |  |  |

Figura 3: Defina seu voto marcando sua escolha

**Observação:** caso tenha sido marcada uma opção incorreta, há a condição de desmarcá-la e selecionar a desejada.

**PASSO 4:** na tela seguinte (Figura 4) você poderá submeter seu voto ou efetuar uma simulação para auditoria.

| Helios Voting Booth                                                                                                    |                       |            |            |                  |  |  |  |  |
|----------------------------------------------------------------------------------------------------|-----------------------|------------|------------|------------------|--|--|--|--|
| Eleições Adunicentro                                                                                                    |                       |            |            |                  |  |  |  |  |
|                                                                                                    | _                     |            |            |                  |  |  |  |  |
| [                                                                                                    | (1) Select            | (2) Review | (3) Submit |                  |  |  |  |  |
| Review your Ballo                                                                                                    | t                     |            |            | Audit [optional] |  |  |  |  |
| Question #1: Escolha uma c<br>√ Chapa 1<br>[edit responses]                                                                                                    | hapa                  |            |            |                  |  |  |  |  |
| Your ballot tracker is <code>QxRiq+x7L1yXiSINgBeFwKAJgeYu/bq2FHKiwd0bKMM</code> , and you can <u>print</u> it.                                                                                  |                       |            |            |                  |  |  |  |  |
| Once you click "Submit", the unencrypted version of your ballot will be destroyed, and only the encrypted version will remain. The<br>encrypted version will be submitted to the Helios server. |                       |            |            |                  |  |  |  |  |
|                                                                                                    | Financial average and |            |            | . bala           |  |  |  |  |

Figura 4: Tela utilizada para a revisão de voto

Na tela exposta acima, há três opções:

- a) Submeter o voto de forma direta, sem revisões, ao clicar o Submit this Vote!
- b) **Revisar o voto em** [*edit responses*]. Depois da revisão, deve-se avançar no sistema, clicando em Proceed e, por fim, submeter o voto clicando em *Submit this Vote*!
- c) Gerar um voto para auditoria (Audit [optional]).

**Detalhamento:** Caso a opção seja de gerar um voto auditado (em [*post audited ballot to tracking Center*] visível na Figura 5). Para verificar o voto é necessário copiar o texto da caixa *{"answers": [{"choices": [{"alpha": , clicar no link ballot verifier* e colar o texto na caixa aberta. Ao fim, deve-se verificar a opção selecionada.

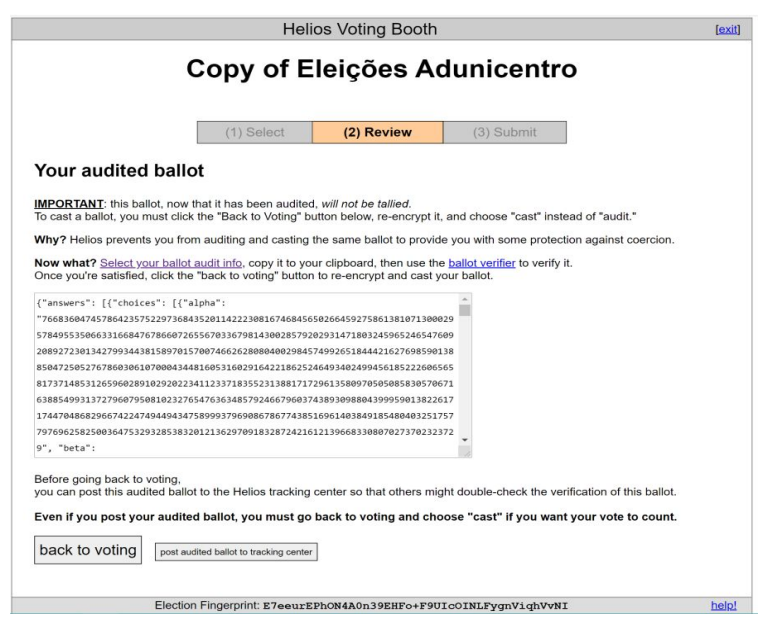

Figura 5: Opção para submeter e para gerar um voto para auditoria

**IMPORTANTE:** O voto auditado não se configura como seu voto na eleição, como se pode ver na figura 6, mas pode ser útil para auditoria. Após efetuar a opção auditada, clique em *back to voting* (Figura 5), redefina seu voto e aperte o *Proceed* para enviá-lo.

Dica: registre primeiro seu voto e depois acesso o mesmo link para registrar voto(s) auditado(s).

| vote.heliosvoting.org diz                                                                                                    |                 |  |  |  |  |  |
|----------------------------------------------------------------------------------------------------|-----------------|--|--|--|--|--|
| This audited ballot has been posted.<br>Remember, this vote will only be used for auditing and will no<br>tallied.<br>Click "back to voting" and cast a new ballot to make sure you<br>counts. | ot be<br>r vote |  |  |  |  |  |
|                                                                                                    | ОК              |  |  |  |  |  |

Figura 6: Pede para você voltar e submeter seu voto, depois de enviar o voto auditado

PASSO 5: Após finalizar o voto em CAST this ballot, aparecerá uma mensagem parabenizando o votante

## por seu voto registrado.

Submitting your vote for Copy of Eleições Adunicentro...

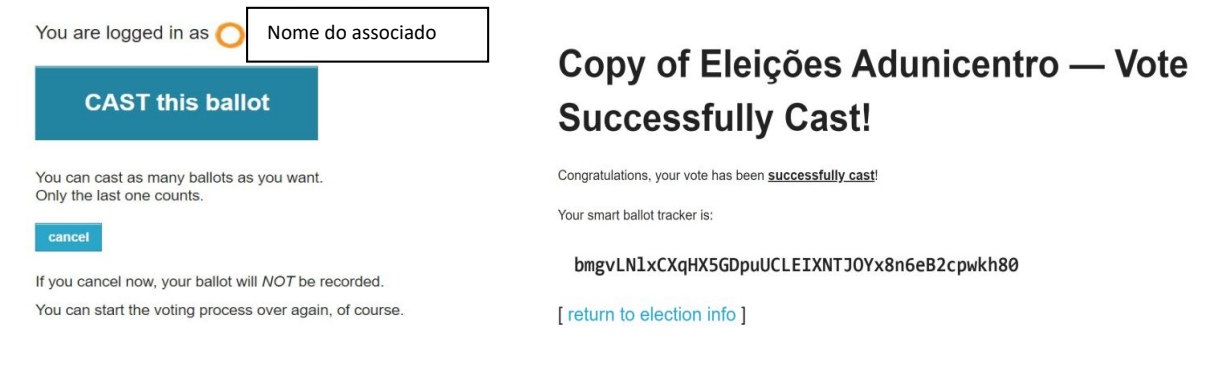

## INFORMAÇÕES COMPLEMENTARES

2) A eleição ocorrerá no dia 13/11/2020, das 8h às 20h.

- 3) Para dirimir eventuais dúvidas ou dificuldades encontradas para a votação, a Comissão Eleitoral estará em plantão para prestar orientações através dos meios de contato: e-mail eleicoesadunicentro2020@gmail.com; ou telefone/WhatsApp dos membros da comissão (42) 998080154-Prof. Alessandro de Melo; (42) 999011079-Profa. Claudia Regina Magnabosco Martins; (42) 998050228-Prof. Artur Lourival da Fonseca Machado; (41) 99674-6625-Prof. Daniel Luiz Stefenon.
- 4) A Comissão Eleitoral terá responsabilidade compartilhada em relação à eleição, na qual a apuração de resultados se dará com a decriptação da votação pelos membros da comissão por meio de suas senhas individuais.
- 5) Depois de fechadas as votações e apurados os resultados, o sistema permitirá que os votantes consultem o resultado das eleições, ao acessar o link recebido no e-mail de confirmação de voto.
- 6) O sistema permite ao votante alterar seu voto. Portanto, recomenda-se que a/o filiada(o) mantenha uma senha segura para seu e-mail, que é a única forma de obter seu ID e senha.
- 7) Para a escolha do *Helios Voting*, a Comissão Eleitoral considerou o histórico desse sistema, criado no ano de 2008 por Adida (2008) e que vem sendo utilizado por diversas organizações para realizarem suas eleições, bem como é objeto de estudos em artigos, dissertações e teses, como em Araújo Neto (2012) e Vital (2018), com descrições de segurança e eficiência como em Kulyk e Volkamer (2016). Outras razões para seu uso foram a gratuidade e facilidade de manejo, em comparação com o sistema SAELE, que exigiria cuidados adicionais e todo um trabalho de hospedagem segura em site.

## **REFERÊNCIAS:**

ADIDA, B. Web-based Open-Audit Voting. In: Proceedings of the 17th Usenix Security Symposium (USENIX Security 2008), San Jose, CA, Jul 28 – Agosto 1, pp. 335-348, 2008.

ADIDA, B.; NEFF, A. **Ballot Casting Assurance**. In: Proceedings of the USENIX/Accurate Electronic Voting Technology Workshop 2006 on Electronic Voting Technology Workshop, EVT'06, pp. 7-7, Berkeley, CA, USA, 2006.

ADIDA, B.; NEFF, A. Efficient Receipt-Free Ballot Casting Resistant to Covert Channels. In: Proceedings of the USENIX/Accurate Electronic Voting Technology Workshop 2009 on Electronic Voting Technology Workshop, EVT/WOTE'09, Montreal, Canada, 2009.

ARAÚJO NETO, A. Eleições Eletrônicas sob a Perspectiva de Segurança: SAELE como uma alternativa ao modelo de eleição tradicional para ambientes acadêmicos Afonso Araújo Neto Departamento de Segurança da Informação CPD – UFRGS. (2012). Disponível em: www.ufrgs.br/documentacaoti/wp-content/uploads/Seguran%C3%A7aEleicoesEletronicas\_UFRGS.pdf

ARAÚJO, R.; BARKI, A.; BRUNET, S.; TRAORÉ, J. **Remote Electronic Voting can be Efficient, Verifiable and Coercion-Resistant**. 1<sup>st</sup> Workshop on Advanced in Secure Electronic Voting, Associated with Financial Crypto, Barbados, 2016. Disponível em: https://fc16.ifca.ai/voting/papers/ABBT16.pdf

VITAL, A. F. R. **Por Uma Uft Ciberdemocrática: Uma proposta de implantação de sistema de votação online para pesquisa eleitoral de Reitor e Vice-Reitor.** Dissertação: Programa de Pós-Graduação em Gestão de Políticas Públicas, 2018. Disponível em: http://umbu.uft.edu.br/bitstream/11612/1075/1/Adriano%20Fraga%20Rodrigues%20Vital%20-%20Disserta%C3%A7%C3%A30.pdf

KULYK, O.; VOLKAMER, M. Efficiency Comparison of Various Approaches in E-Voting Protocols. Springer, 2016. https://link.springer.com/chapter/10.1007/978-3-662-53357-4\_14